# Arama Yardım Dosyası

## **Table of contents**

| Albul Yardım Dosyası | . 3 |
|----------------------|-----|
| Lisanslı Tesis Arama | . 3 |
| Lisanslı Araç Arama  | . 4 |

# **Albul Yardım Dosyası**

## Lisanslı Tesis Arama

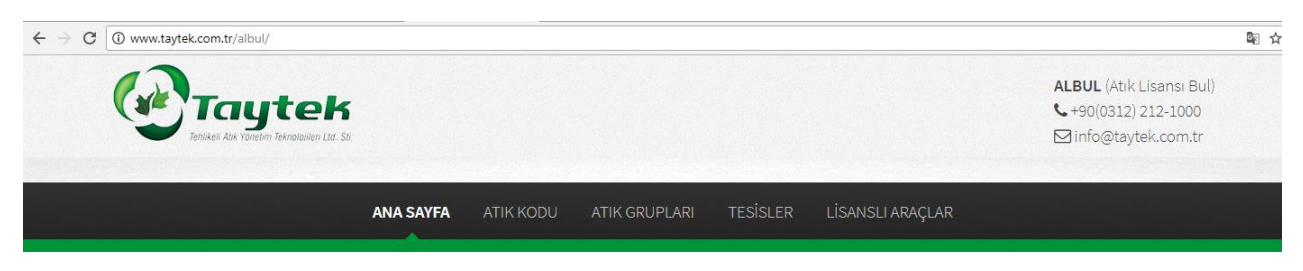

#### TAYTEK

Tehlikeli Atık Yönetim Teknolojileri .

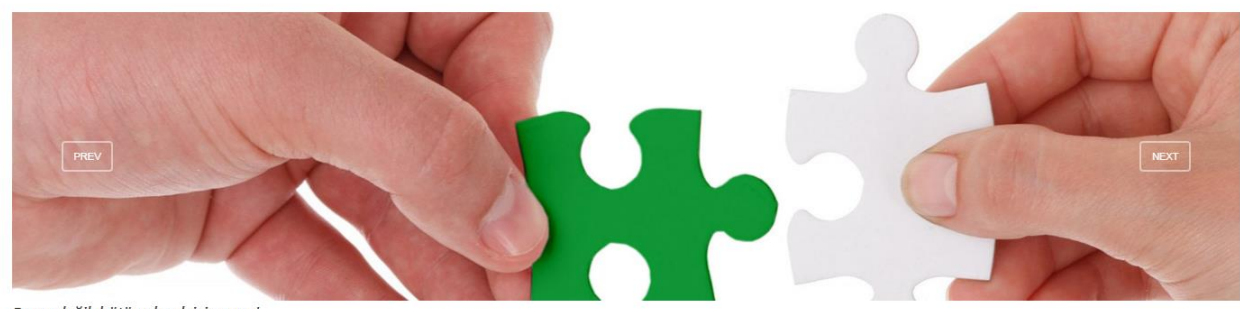

Parça değil, bütün olmak için varız!

Atıklarınızın kurum dışı yönetiminde,

Bildiğiniz atık kodunuzla Lisanslı Geri Kazanım/Bertaraf Tesisi aratmak için, "TESİSLER" butonuna tıklayınız.

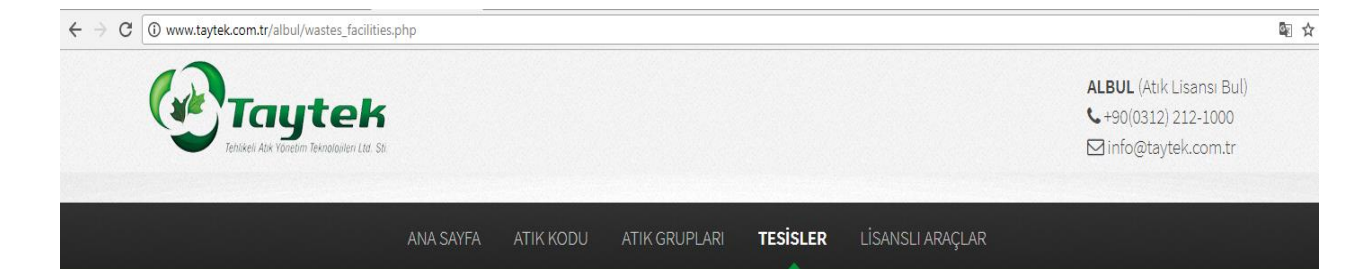

# **Q** ATIK & FİRMA - GELİŞMİŞ ARAMA

| 🔘 İzin ve Lisans Sahibi Tesisler | GFB Sahibi Tesisler                     |                  |
|----------------------------------|-----------------------------------------|------------------|
| Tesis Adı                        | it                                      |                  |
| Tesis Adı Ara                    | Hepsi                                   | ~                |
| Lisans Konusu                    | Atık Kodu                               |                  |
| Hepsi                            | ✔ Atık Kodu(01 01 01 veya 01 01 03 04*) |                  |
| ARA                              |                                         | • Gelişmiş Arama |

Karşınıza çıkan sayfada atık kodunuz, atığınız ile ilgili lisans konusu ve şehir seçerek arama filtrenizi artırabilirsiniz.

## Lisanslı Araç Arama

| $\leftrightarrow$ $\supset$ $\bigcirc$ $\bigcirc$ www.taytek.com.tr/albul/wastes_vehicles | s.php     |           |               |          | Q₂ ⊑Q            |
|-------------------------------------------------------------------------------------------|-----------|-----------|---------------|----------|------------------|
|                                                                                           |           |           |               |          |                  |
|                                                                                           | ANA SAYFA | ATIK KODU | ATIK GRUPLARI | TESİSLER | LİSANSLI ARAÇLAR |

### 🛲 ATIK TAŞIMA ARAÇLARI ARA

| Araç Türü Bilgi                  | Kasa/Dorse Özelliği <u>Bilg</u> i |
|----------------------------------|-----------------------------------|
| Hepsi                            | Hepsi                             |
| Yük Türü                         | Araç Donanım                      |
|                                  |                                   |
| Firma Adı                        | Araç İli                          |
| Firma Adı                        |                                   |
| Atık Kodu                        |                                   |
| Atık Kodu(01 01 01,01 01 03 04*) |                                   |
|                                  |                                   |
| ARA                              |                                   |

Lisanslı Atık Taşıma Aracı aratmak için, menüdeki "Lisanslı Araçlar" kısmına tıkladığınızda ekrana açılan sayfadaki bilgiler doğrultusunda arama yapabilirsiniz.